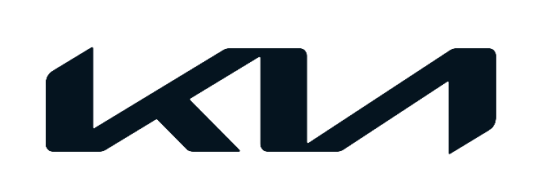

| GROUP  | MODEL                                    |
|--------|------------------------------------------|
| FUE    | 2021-2022MY<br>K5 (DL3a)<br>w/1.6L T-GDI |
| NUMBER | DATE                                     |
| 058    | April 2022                               |

# TECHNICAL SERVICE BULLETIN

## 1.6L T-GDI WITH MIL ON DTC POOB7 SUBJECT: ECM LOGIC IMPROVEMENT & A/C TORQUE DEMAND

This bulletin provides the procedure to update the software logic of the Engine Control Module (ECM) system on some 2021-2022MY K5 (DL3a) vehicles equipped with the Gamma 1.6L T-GDI engine produced from March 27, 2020 through January 10, 2022, which may exhibit an MIL ON with DTC POOB7 and/or RPM fluctuation and possible stalling when turning A/C 'OFF' while vehicle is parked. Follow the procedure outlined in this publication to apply the improved logic to the 'Engine' system using the KDS ECU Upgrade function as described in this bulletin. For confirmation that the latest reflash has been applied to a vehicle you are working on, verify the ROM ID using the table on page 3 of this bulletin.

### DTC Description: P00B7 - Engine Coolant Flow Low/Performance

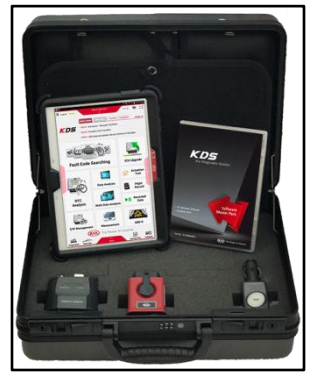

Kia Diagnostic System (KDS)

SUBJECT:

### 1.6L T-GDI WITH MIL ON DTC PO0B7 ECM LOGIC IMPROVEMENT & A/C TORQUE DEMAND

#### **ECU Upgrade Procedure:**

To correct this condition, the ECU should be reprogrammed using the KDS download, as described in this bulletin.

Upgrade Event Name

607. DL3a GAMMA 1.6TGDI ENGINE MIL ON DTC (POOB7) JUDGMENT LOGIC IMPROVEMENT

### 

- Confirm a <u>fully charged battery</u> (12.3 volts or higher is necessary) is used <u>or</u> utilize a fully charged jump starter box connected to the battery.
- Ensure the KDS is sufficiently charged at 60% or higher prior to reflash.
- All ECU upgrades must be performed with the ignition set to the 'ON' position unless otherwise stated.
- Damaged VCI II units should not be used and promptly replaced.
- Be careful not to disconnect the VCI-II connected to the vehicle during the ECU upgrade procedure.
- DO NOT start the engine during ECU upgrade.
- DO NOT turn the ignition key 'OFF' or interrupt the power supply during ECU upgrade.
- When the ECU upgrade is completed, turn the ignition 'OFF' and wait 10 seconds before starting the engine.
- ONLY use approved ECU upgrade software designated for the correct application.

### **(i)** IMPORTANT

It is recommended to ALWAYS check the Electronic Parts Catalog (EPC) to locate the ECU Part Number respective to Auto/Manual Mode ROM IDs. DO NOT reference the parts label affixed to the ECU.

#### **NOTICE**

Before attempting an ECU upgrade on any Kia model, make sure to first determine whether the applicable model is equipped with an immobilizer security system. Failure to follow proper procedures may cause the PCM to become inoperative after the upgrade and any claims associated with this repair may be subject to chargeback.

### 1.6L T-GDI WITH MIL ON DTC PO0B7 ECM LOGIC IMPROVEMENT & A/C TORQUE DEMAND

### ROM ID INFORMATION TABLE:

Upgrade Event #607

| Model                           |            | ты      |     | ISC | ECU P/No.   |                                                                                                  | M ID             |
|---------------------------------|------------|---------|-----|-----|-------------|--------------------------------------------------------------------------------------------------|------------------|
| MOUEI                           |            | 1 1 1 1 |     | 130 | LCO F/INO.  | Previous                                                                                         | New              |
|                                 |            | V 8AT   | Yes | Vee | 39121 2MKKO | TDLA1NU06F022E0K<br>TDLA1NU06F122E0K<br>TDLA1NU06F223E0K<br>TDLA1NU06F424E0K<br>TDLA1NU06F524E0K | TDLA1NU06F52FE0K |
|                                 |            |         | No  | Yes | 39123 2MKKO | TDLA1NU06E022E0K<br>TDLA1NU06E122E0K<br>TDLA1NU06E223E0K<br>TDLA1NU06E424E0K<br>TDLA1NU06E524E0K | TDLA1NU06E52FE0K |
| 21MY<br>DL3a<br>(1.6L<br>T-GDI) |            |         | Yes |     | 39121 2MKTO | TDLA1NU06F022E03<br>TDLA1NU06F122E03<br>TDLA1NU06F223E03<br>TDLA1NU06F424E03<br>TDLA1NU06F524E03 | TDLA1NU06F52FE03 |
|                                 | ULEV<br>70 |         | No  | No  | 39123 2MKTO | TDLA1NU06E022E03<br>TDLA1NU06E122E03<br>TDLA1NU06E223E03<br>TDLA1NU06E424E03<br>TDLA1NU06E524E03 | TDLA1NU06E52FE03 |
|                                 |            |         | Yes |     | 39121 2MKVO | TDLA1NU06F026K03<br>TDLA1NU06F126K03                                                             | TDLA1NU06F12FK03 |
|                                 |            |         | No  |     | 39123 2MKVO | TDLA1NU06E026K03<br>TDLA1NU06E126K03                                                             | TDLA1NU06E12FK03 |
|                                 |            |         | Yes | Ves | 39121 2MKK1 | TDLA2NU06F02EE0K<br>TDLA2NU06F12FE0K                                                             | TDLA2NU06F22FE0K |
|                                 |            |         | No  | 163 | 39123 2MKK1 | TDLA2NU06E02EE0K<br>TDLA2NU06E12FE0K                                                             | TDLA2NU06E22FE0K |
| 22MY<br>DL3a                    |            |         | Yes |     | 39121 2MKT1 | TDLA2NU06F02EE03<br>TDLA2NU06F12FE03                                                             | TDLA2NU06F22FE03 |
| (1.6L<br>T-GDI)                 |            |         | No  | No  | 39123 2MKT1 | TDLA2NU06E02EE03<br>TDLA2NU06E12FE03                                                             | TDLA2NU06E22FE03 |
|                                 |            |         | Yes |     | 39121 2MKV1 | TDLA2NU06F02EK03<br>TDLA2NU06F12FK03                                                             | TDLA2NU06F22FK03 |
|                                 |            |         | No  |     | 39123 2MKV1 | TDLA2NU06E02EK03<br>TDLA2NU06E12FK03                                                             | TDLA2NU06E22FK03 |

To verify the vehicle is affected, be sure to check the Calibration Identification of the vehicle's ECM ROM ID and reference the Information Table as necessary.

#### Page 4 of 8

SUBJECT:

### 1.6L T-GDI WITH MIL ON DTC P00B7 ECM LOGIC IMPROVEMENT & A/C TORQUE DEMAND

### 

#### Prior to performing the ECU upgrade, be sure to check that the KDS is fully charged.

1. Connect the VCI-II to the OBD-II connector, located under the driver's side of the instrument panel.

### 

The ECU upgrade function on KDS operates wirelessly. It is not necessary to perform the upgrade via USB cable.

2. With the ignition **ON**, turn ON the KDS tablet. Select **'KDS'** from the home screen.

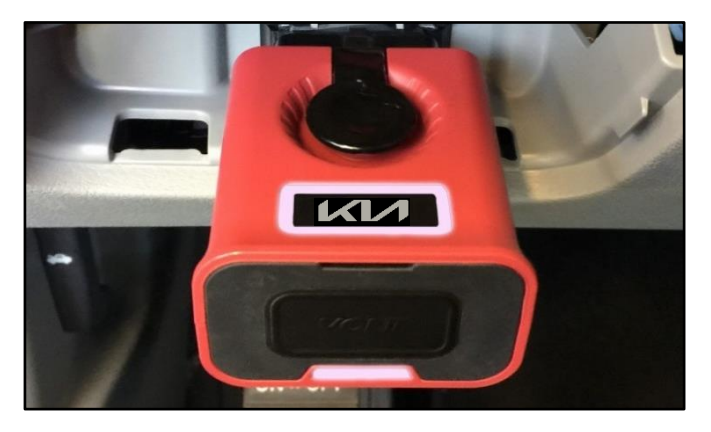

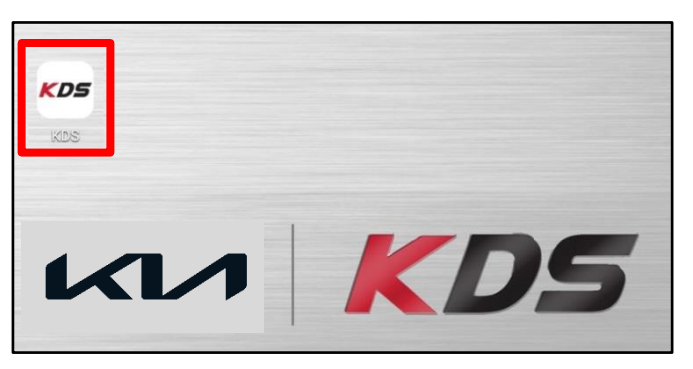

Confirm communication with VCI (A) and then configure the vehicle (B) using the 'AUTO VIN' (C) feature.

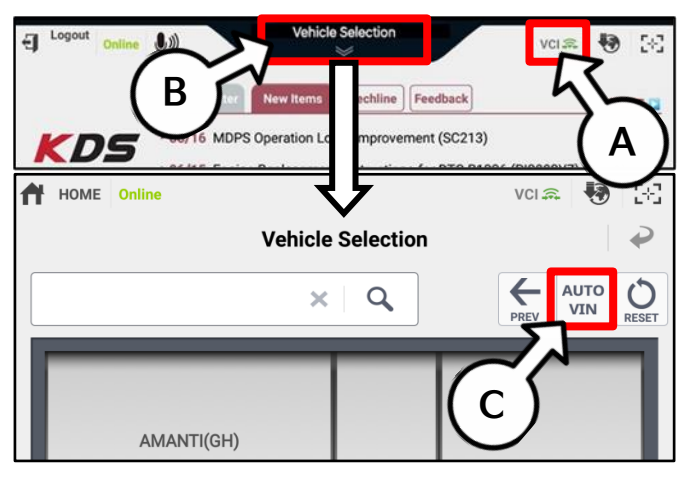

4. Select 'ECU Upgrade'.

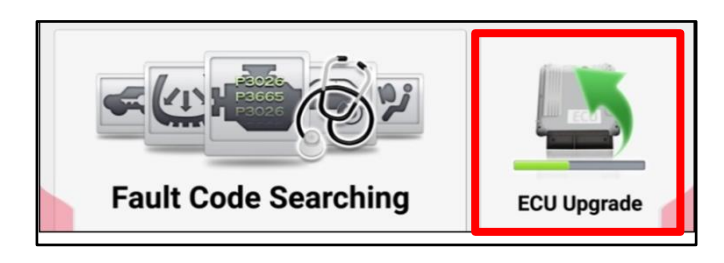

#### SUBJECT:

### 1.6L T-GDI WITH MIL ON DTC P00B7 ECM LOGIC IMPROVEMENT & A/C TORQUE DEMAND

 The KDS will check the server for recently uploaded Events and then automatically download Upgrade Event #607.

#### 

The vehicle must be identified in Vehicle Selection to download an Event for that vehicle.

6. Select Auto Mode.

### 

Do NOT attempt to perform a Manual Mode upgrade UNLESS Auto Mode fails. Always follow the instructions given on the KDS in either Auto or Manual mode.

7. Select the **Engine** system under the System selection menu.

Touch ID Check (D) and confirm that the latest update is available.

Select **Upgrade Event #607** and select **Upgrade** to continue.

 The ECU upgrade will begin and the progress of the upgrade will appear on the bar graph. Upgrade part (1/2) (E) will download the upgrade event to the VCI-II. Upgrade part (2/2) (F) will upgrade the ECU.

### **CAUTION**

Do not touch the system buttons (like 'Back', 'Home', 'etc.') while performing ECU Upgrade.

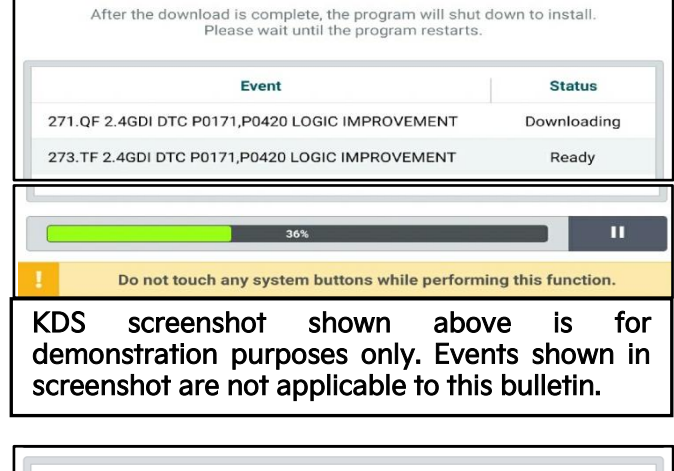

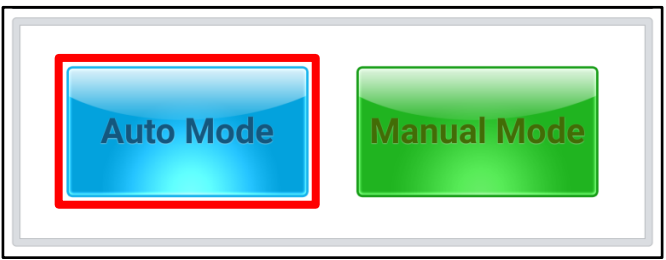

| • System             | 8      | D         | >        |
|----------------------|--------|-----------|----------|
| ROM ID               |        | 5         |          |
| Currently in Vehicle | ###### | <b></b> _ | ID Check |
| Latest Update        | #####  |           | ID Check |
| Event Group          |        |           | тѕв      |
| ###.XX               |        |           |          |
|                      |        |           |          |
|                      |        |           |          |
| Pr                   | evious | Upgrade   |          |

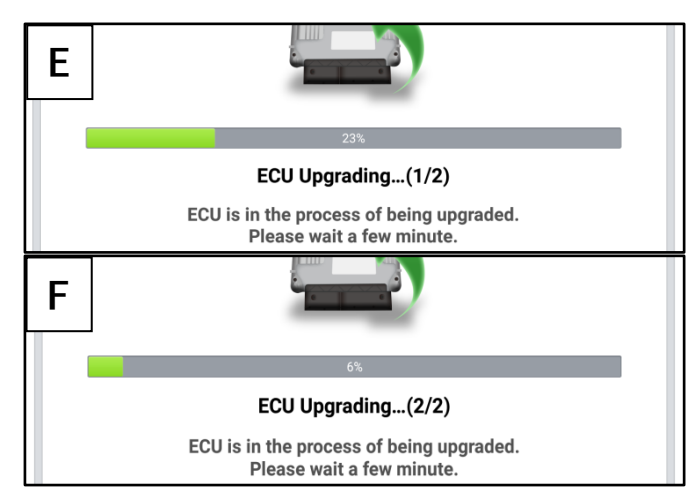

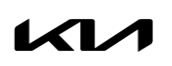

Printed TSB copy is for reference only; information may be updated at any time. Always refer to KGIS for the latest information. TSB: FUE058 K5 (DL3a) April 2022

#### Page 6 of 8

SUBJECT:

11.

### 1.6L T-GDI WITH MIL ON DTC P00B7 ECM LOGIC IMPROVEMENT & A/C TORQUE DEMAND

9. <u>If a "Communication Fail" screen appears</u>, verify that the VCI-II and KDS are communicating properly. Select **'OK'** and restart the procedure from step 4.

### 

If an error notice continues to appear or if the upgrade cannot be performed, DO NOT disconnect the KDS/VCI-II. Contact GIT America Help Desk at (888) 542-4371 or Techline.

 When instructed on the KDS, turn the ignition OFF for ten (10) seconds then back on. Select 'OK' to continue.

Once the upgrade is complete, select 'OK' to

finalize the procedure.

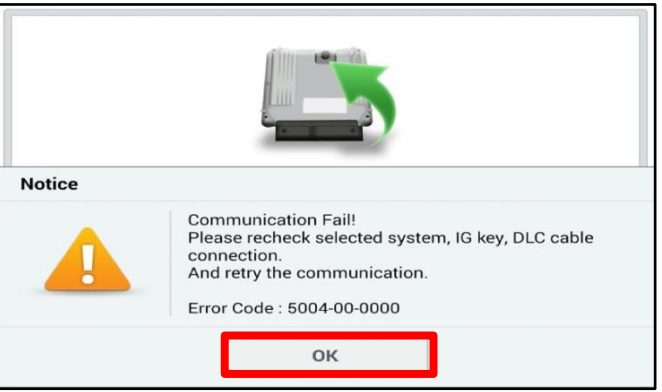

| and the second second second second second second second second second second second second second second second | 100%                                                                       |
|----------------------------------------------------------------------------------------------------|----------------------------------------------------------------------------|
|                                                                                                    | ECU Upgrading(2/2)                                                         |
| then ba                                                                                                    | Turn IG off for 10 seconds and<br>ack on. Click the OK button to continue. |
| ROM ID                                                                                                    |                                                                            |
| Currently in Vehicle                                                                                             | (#####                                                                     |
| Latest Update                                                                                                    | <b>#####</b>                                                               |
|                                                                                                    |                                                                            |
|                                                                                                    | ОК                                                                         |
|                                                                                                    | ок                                                                         |
|                                                                                                    | OK<br>100%                                                                 |
|                                                                                                    | OK                                                                         |
| The E                                                                                                    | OK                                                                         |
| ■ ROM ID                                                                                                    | OK                                                                         |
| • ROM ID<br>Currently in Vehicle                                                                                 | OK                                                                         |

12. When prompted, select 'YES' to check for Diagnostic Trouble Codes (DTC) and erase any DTCs stored such as EPS, ESC, and TPMS that may have been set during the upgrade.

| Notice | Notice             |                       |  |  |  |  |
|--------|--------------------|-----------------------|--|--|--|--|
|        | Do you want to run | Fault Code Searching? |  |  |  |  |
|        | Yes                | No                    |  |  |  |  |

13. Start the engine to confirm normal operation of the vehicle.

### 1.6L T-GDI WITH MIL ON DTC P00B7 ECM LOGIC IMPROVEMENT & A/C TORQUE DEMAND

Manual Upgrade Procedure:

### 

The manual upgrade should ONLY be performed if the automatic upgrade fails.

If the automatic upgrade fails, turn the ignition 'OFF' for about 10 seconds then place it back in the 'ON' position to reset the control unit BEFORE performing manual upgrade.

See table below for 'Manual Mode' passwords.

| Menu                                                              | Password |
|-------------------------------------------------------------------|----------|
| DL3a Gamma 1.6TGDI ULEV 70 8AT +IMMO/SMK +ISG (21MY): 39121-2MKK0 | 0701     |
| DL3a Gamma 1.6TGDI ULEV 70 8AT -IMMO +ISG (21MY): 39123-2MKK0     | 0702     |
| DL3a Gamma 1.6TGDI ULEV 70 8AT +IMMO/SMK (21MY): 39121-2MKTO      | 0703     |
| DL3a Gamma 1.6TGDI ULEV 70 8AT -IMMO (21MY): 39123-2MKT0          | 0704     |
| DL3a Gamma 1.6TGDI ULEV 70 8AT +IMMO/SMK (21MY): 39121-2MKV0      | 0705     |
| DL3a Gamma 1.6TGDI ULEV 70 8AT -IMMO (21MY): 39123-2MKVO          | 0706     |
| DL3a Gamma 1.6TGDI ULEV 70 8AT +IMMO/SMK +ISG (22MY): 39121-2MKK1 | 0707     |
| DL3a Gamma 1.6TGDI ULEV 70 8AT -IMMO +ISG (22MY): 39123-2MKK1     | 0708     |
| DL3a Gamma 1.6TGDI ULEV 70 8AT +IMMO/SMK (22MY): 39121-2MKT1      | 0709     |
| DL3a Gamma 1.6TGDI ULEV 70 8AT -IMMO (22MY): 39123-2MKT1          | 0710     |
| DL3a Gamma 1.6TGDI ULEV 70 8AT +IMMO/SMK (22MY): 39121-2MKV1      | 0711     |
| DL3a Gamma 1.6TGDI ULEV 70 8AT -IMMO (22MY): 39123-2MKV1          | 0712     |

Manual Mode ECU Upgrade Passwords

- 1. Within the ECU Upgrade screen displayed, select Manual Mode.
- 2. Select the **Engine** system under the System selection menu. Select **Upgrade Event #607** and select **Upgrade** to continue.
- 3. Select the appropriate control unit part number with reference to the ROM ID Information Table on page 3, and select **OK**.
- 4. Enter the appropriate password from the Manual Mode password table above and select **OK**.
- 5. The upgrade will begin and the progress of the upgrade will appear on the bar graph.
- 6. When instructed on the KDS, turn the ignition **OFF** for ten (10) seconds then back on. Select **OK**.
- 7. Once the upgrade is complete, select **OK** to finalize the procedure.
- 8. When prompted, select **YES** to check for Diagnostic Trouble Codes (DTC) and erase any DTCs stored such as EPS, ESC, and TPMS that may have been set during the upgrade.
- 9. Start the engine to confirm proper operation of the vehicle.

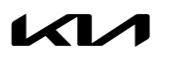

#### Page 8 of 8

SUBJECT:

### 1.6L T-GDI WITH MIL ON DTC PO0B7 ECM LOGIC IMPROVEMENT & A/C TORQUE DEMAND

### AFFECTED VEHICLE RANGE:

| Model     | Production Date Range               |
|-----------|-------------------------------------|
| K5 (DL3a) | March 27, 2020 to January 10, 2022, |

### **REQUIRED TOOL:**

| Tool Name | Figure | Comments              |
|-----------|--------|-----------------------|
| KDS       |        | Kia Diagnostic System |

### WARRANTY INFORMATION:

#### N Code: I3A C Code: ZZ3

| Claim<br>Type | Causal P/N  | Qty. | Repair Description    | Labor Op<br>Code | Op<br>Time | Replacement<br>P/N | Qty. |
|---------------|-------------|------|-----------------------|------------------|------------|--------------------|------|
| W             | 39101 2SOO2 | 0    | ECM Logic Improvement | 39121F02         | 0.4<br>M/H | N/A                | 0    |